# 在ACI平台上配置智慧許可策略並對其進行故障排除

## 目錄

簡介 <u>什麼是思科智慧許可策略(SLP)?</u> 您對智慧許可和/或智慧帳戶管理是否陌生? 什麼是ID令牌? 從CSSM生成ID令牌 SLP許可證和產品狀態 SLP支援的方法 方法1.直接連線到CSSM 方法2.思科傳輸閘道 方法3. HTTP/HTTPS代理 方法4.內部部署 方法5.思科智慧許可實用程式 方法6.離線方法 思科ACI智慧許可策略故障排除 故障 顯示命令 記錄檔 已知問題 1.由於通訊問題(DNS未配置)註冊失敗 2.思科ACI智慧許可證策略升級注意事項 3.錯誤— 無法傳送Call Home HTTP消息(Quo Vadis Root CA)

# 簡介

本文說明如何使用思科智慧許可策略,以及如何在Cisco Application Centric Infrastructure(ACI)平台上配置、排除故障和管理軟體許可證。

# 什麼是思科智慧許可策略(SLP)?

思科智慧許可是一個軟體管理平台,用於管理所有思科產品許可證。根據您的反饋,思科智慧許可 已得到增強,並且已提議一個名為SLP的新平台。SLP旨在簡化智慧許可並使您能夠進行配置和維 護。在ACI版本5.2(4)中引入。

## 您對智慧許可和/或智慧帳戶管理是否陌生?

瀏覽並註冊新的管理員訓練課程和錄製內容: 思科社群 - 聰明活用思科智慧型帳戶/智慧型授權和 My Cisco Entitlements 您可在此處建立智慧型帳戶:<u>智慧型帳戶</u>

您可在此處管理智慧型帳戶:Smart Software Licensing

# 什麼是ID令牌?

用於將產品安全註冊到智慧帳戶和虛擬帳戶。ID標籤是用於在註冊產品時建立標識的「組織識別符 號」。SLP中的這些令牌使用不同的註冊方法,本文檔稍後將對此進行說明。

## 從CSSM生成ID令牌

若要生成,請訪問此<u>連結</u>並導航至 Manage Licenses > Inventory > General > New Token 如下圖所示。

| Cisco Software                  | e Central                              |                               | cisco                          |             |                | Q                           | Ŵ | ⊕us<br>en |
|---------------------------------|----------------------------------------|-------------------------------|--------------------------------|-------------|----------------|-----------------------------|---|-----------|
| Cisco Software Cen              | ntral > Smart Software Licensing       |                               |                                |             | till: Internal | TestDemoAccount62.cisco.com |   |           |
| Smart Sof                       | ftware Licensing                       |                               |                                |             |                | Support Help                |   |           |
| Alerts Inventor                 | y   Convert to Smart Licensing         | Reports   Preference          | s   On-Prem Accounts   Activit | у           |                |                             |   |           |
| Virtual Accou                   | Int: ACI-BGL-SMART                     |                               |                                |             |                |                             |   |           |
| General                         | Licenses Product Instances             | Event Log                     |                                |             |                |                             |   | _         |
| Virtual Acco                    | ount                                   |                               |                                |             |                |                             |   |           |
| Description:<br>Default Virtua  | ACI :                                  | SMART LICENSING ACC           | OUNT FOR BGL TAC               |             |                |                             |   |           |
| Product Ins<br>The registration | tance Registration Tokens              | s<br>new product instances to | o this virtual account.        |             |                |                             |   |           |
| Token                           | Expiration Date                        | Uses                          | Export-Controlled              | Description | Created By     | Actions                     |   |           |
|                                 |                                        |                               | No Records Found               |             |                |                             |   |           |
| The token will be               | e expired when either the expiration o | r the maximum uses is re      | sached                         |             |                | No Records to Display       |   |           |

生成後,您可以在以下操作中複製或下載:

| Alerts Inventory                                                      | Convert to Smart Licensi                                          | ing Reports Preferen   | ices   On-Prem Accounts   Ac | tivity      |              |           |
|-----------------------------------------------------------------------|-------------------------------------------------------------------|------------------------|------------------------------|-------------|--------------|-----------|
| /irtual Accou                                                         | nt: ACI-BGL-SMART                                                 | r                      |                              |             |              |           |
| General                                                               | Licenses Product Inst                                             | tances Event Log       |                              |             |              |           |
| Description:<br>Default Virtual<br>Product Insi<br>The registration t | Account:<br>ance Registration To<br>okens below can be used to re | ACI SMART LICENSING AV | CCOUNT FOR BGL TAC           |             |              |           |
| Advent Weber                                                          | - Evaluation Date                                                 | Uses                   | Export-Controlled            | Description | Created By A | Actions   |
| New Token.<br>Token                                                   | Expiration Date                                                   |                        |                              |             |              | Actions - |
| New Token.<br>Token<br>Nm12ZGMzNzg                                    | NDY 2022-Dec-19 10:                                               | 28:28 (in 90 days)     | Allowed                      | TAC         | maveer P     |           |

# SLP許可證和產品狀態

在ACI SLP中,不再需要為期90天的評估期和產品註冊。不再需要產品註冊。您需要盡最大努力報告許可證使用情況。此外,客戶端檢視上的許可證授權狀態也將被消除。許可證權利現在有兩個狀態:正在使用或尚未使用。由於APIC控制器僅管理當前使用的許可證,因此在APIC UI/CLI上,您只能檢視每個正在使用中的許可證授權。

## SLP支援的方法

配置智慧許可證策略的方法不同,具體如下:

1.線上模式

2.離線模式

在ACI SLP中,介紹資源利用率測量報告(RUM報告)的概念。RUM報告是包含許可證使用情況報告的XML格式檔案。所以,術語 license usage report 和 Rum report可互換;兩者都參考報告許可證使用情況。在聯機模式下,使用者需要配置網路並使APIC控制器直接或間接連線到CSSM,在聯機模式下,APIC可以自動向CSSM傳送RUM報告並獲得來自CSSM的確認。

在離線模式下,由於APIC完全隔離,並且沒有任何與CSSM的直接或間接網路連線,因此使用者需 要定期從APIC下載RUM報告,將其匯入CSSM,從CSSM下載確認並將其匯入APIC。

根據APIC與CSSM的連線,您可以決定是使用聯機模式還是離線模式,因此,聯機模式中還有多種 方法,說明如下:

#### 方法1.直接連線到CSSM

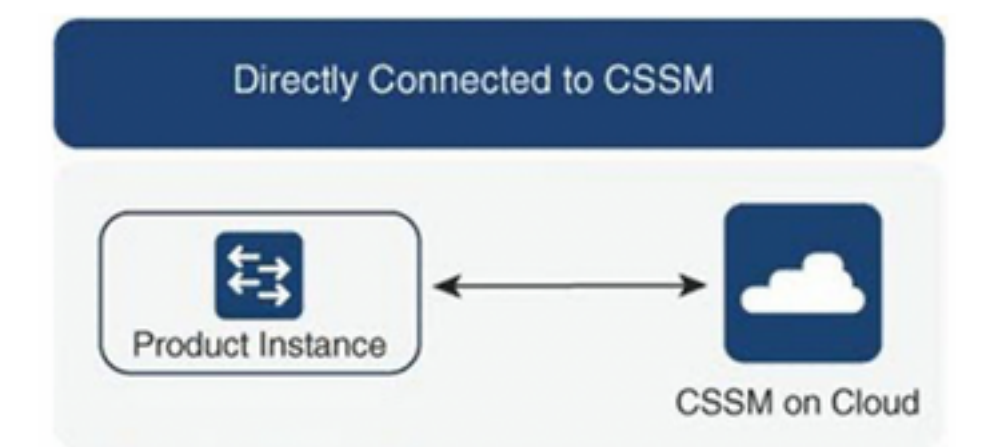

此方法是最常用的網路模式。思科APIC必須具有網際網路連線,以便思科APIC能夠將RUM報告直 接傳送到CSSM。必須配置DNS並且CSSM主機名(tools.cisco.com)必須可執行ping。

#### 要配置:

步驟1.登入Cisco APIC GUI。

步驟2.在選單欄中,導航至 System > Smart Licensing > Actions > Configure Network Settings.

步驟3.選擇 Direct connect to CSSM.

步驟4.在此不能更改URL和埠號。

#### 步驟6.按一下 oĸ.

| cisco APIC                                          |                             |                                                                            |                                 | admin 🔇 💿 🌺 🕸 🔍                                 |
|-----------------------------------------------------|-----------------------------|----------------------------------------------------------------------------|---------------------------------|-------------------------------------------------|
| System Tenants Fabric                               | Virtual Networking Adn      | in Operations Apps Integrations                                            |                                 |                                                 |
| QuickStart   Dashboard   Controlle                  | ers I System Settings I Sma | t Licensing   Faults   History   Config Zones   Active Sessions   Security |                                 |                                                 |
| Smart Licensing                                     |                             | Configure Network Settings                                                 |                                 | Actions ~ C ?                                   |
| General Faults                                      |                             | Smart License Mode                                                         |                                 |                                                 |
|                                                     |                             | Direct connect to CSSM V                                                   |                                 |                                                 |
| Network Settings<br>Cisco Smart Software Manager On | Smart Acco                  | URL URL https://tools.cisco.com/its/service/oddce/services/DDCEService     | Product<br>apic1                | Instance Name                                   |
|                                                     |                             | Port Number                                                                |                                 |                                                 |
| Filter by attributes                                |                             | 443                                                                        |                                 |                                                 |
| License Name                                        | Status                      | Product Instance ID Token                                                  |                                 | Instance Count                                  |
| ACI_LEAF_BASE_10G                                   | ⊘ In Use                    | WaTZDVzF0a29TemNHdno5eEJVR29LRGZ4UWtJ%0Ab2xOTT0%3D%0A                      | for 10/25/40+G<br>X and FX TORs | 3                                               |
|                                                     |                             | Cancel                                                                     | 8GC-FXP                         |                                                 |
|                                                     |                             |                                                                            |                                 |                                                 |
| Last Login Time: 2022-09-04T13:58 UTC+00:00         |                             |                                                                            |                                 | Current System Time: 2022-09-04T14:13 UTC+00:00 |
|                                                     |                             |                                                                            |                                 | Chow all                                        |

#### 成功與CSSM同步後,智慧帳戶和虛擬帳戶名稱將在智慧許可頁面上更新,如下圖所示。

| cisco APIC                                                                  |                                                             |                                                                                    |                                                                                              | admin 🔇 🖬 🛟 🔕 🕲                                 |
|-----------------------------------------------------------------------------|-------------------------------------------------------------|------------------------------------------------------------------------------------|----------------------------------------------------------------------------------------------|-------------------------------------------------|
| System Tenants Fabric Virtu                                                 | al Networking Admin Operations                              | Apps Integrations                                                                  |                                                                                              |                                                 |
| QuickStart   Dashboard   Controllers  <br>Smart Licensing<br>General Faults | System Settings   Smart Licensing   Faults                  | History   Config Zones   Active Sessior                                            | ns I Security                                                                                |                                                 |
| Network Settings<br>Direct connect to Cisco Smart Software M<br>(CSSM)      | Smart Account Name<br>fanager InternalTestDemoAccount62.cis | Virtual Account Name<br>co.com ACI-BGL-SMART                                       | Product<br>apic1                                                                             | Instance Name                                   |
| Filter by attributes                                                        |                                                             |                                                                                    |                                                                                              |                                                 |
| License Name                                                                | Status                                                      | Entitlement Tag                                                                    | Description                                                                                  | Instance Count                                  |
| ACI_LEAF_BASE_10G                                                           | ⊘ In Use                                                    | regid.2018-<br>01.com.cisco.ACI_LEAF_BASE_10G,1.0_7<br>f9d1-4f11-b694-a1e2a5901141 | ACI Base License for 10/25/40+G<br>Leaf Models: All EX and FX TORs<br>except N9K-C9348GC-FXP | 3                                               |
|                                                                             |                                                             |                                                                                    |                                                                                              |                                                 |
| Last Login Time: 2022-09-04T13:58 UTC+00:00                                 |                                                             |                                                                                    |                                                                                              | Current System Time: 2022-09-04T14:19 UTC+00:00 |

## 方法2.思科傳輸閘道

使用此方法,思科APIC不需要網際網路連線。思科APIC在傳輸網關的幫助下將RUM報告傳送到 CSSM。思科傳輸網關中介軟體必須已安裝在資料中心並可連線到APIC。對於傳輸網關模式 ,URL格式為: http://,其中IP或主機名是傳輸網關的IP或主機名。如果埠號不是預設的HTTP埠 80或HTTPS埠443,則必須輸入埠號。此外,還需要產品例項ID令牌,該令牌可以從您的CSSM虛 擬帳戶獲得。

若要安裝和設定傳輸閘道,使用者可以參考思科傳輸閘道的檔案

<u>→https://www.cisco.com/c/dam/en/us/td/docs/switches/lan/smart\_call\_home/user\_guides/SCH\_Ch</u> <u>4.pdf</u>要配置:步驟1.登入Cisco APIC GUI。步驟2.在選單欄中,導航至 -<del>System > Smart Licensing > Actions > Configure Network Settings.步驟3.選擇Cisco Transport Gateway。步驟 4.使用正確的IP(Cisco傳輸閘道的IP)和連線埠編輯URL;http ://.**步驟5.貼上產品例項ID令牌,該令 牌已從您的CSSM虛擬帳戶獲得。步驟6.按一下**</del>

| - <del>OK.</del>                     |                           |                                                                       |                                              |
|--------------------------------------|---------------------------|-----------------------------------------------------------------------|----------------------------------------------|
| cisco APIC                           |                           |                                                                       |                                              |
| System Tenants Fabric                | Virtual Networking Admin  | Operations Apps Integrations                                          |                                              |
| QuickStart   Dashboard   Controllers | System Settings Smart Lic | ensing   Faults   History   Config Zones   Active Sessions   Security |                                              |
| Smart Licensing                      |                           | Configure Network Settings ×                                          | Actions ~                                    |
| General Faults                       |                           | Smart License Mode                                                    |                                              |
|                                      |                           | Cisco Transport Gateway                                               |                                              |
| Network Settings                     | Smart Account             | URL• ●                                                                | Product Instance Name                        |
| Cisco Transport Gateway              |                           | https://10.1.1.1:80/Transportgateway/services/DeviceRequestHandler    | apic1                                        |
|                                      |                           | Product Instance ID Token                                             |                                              |
| Filter by attributes                 |                           | NDVmZDRjNTktMjQxMC00NWZiLWFjY2ltMTYzYTBkYTEwMTY1LTE2OTM               |                                              |
| License Name                         | Status                    |                                                                       | Instance Count                               |
| ACI_LEAF_BASE_10G                    | ⊘ In Use                  | Cancel OK                                                             | for 10/25/40+G<br>K and FX TORs 3<br>BGC-FXP |
|                                      |                           |                                                                       |                                              |
|                                      |                           |                                                                       |                                              |
|                                      |                           |                                                                       |                                              |
|                                      |                           |                                                                       |                                              |

方法3. HTTP/HTTPS代理使用此方法,思科APIC不需要網際網路連線。思科APIC從Web代理 向CSSM傳送RUM報告。確保Web代理伺服器配置為允許智慧許可消息。此外,防火牆必須具有通 過通訊到達目的地的規則(https://tools.cisco.com/its/service/oddce/services/DDCEService)。在代理模式下,使用 者需要配置代理IP和埠。除此之外,產品例項ID令牌是必需的,並且可以從使用者的CSSM虛擬帳 戶獲得。要配置:步驟1.登入Cisco APIC GUI。步驟2.在選單欄中,導航至System > Smart Licensing > Actions > Configure Network Settings.步驟3.選擇Cisco HTTP/HTTPS Proxy.步驟4.請提供代理的IP地址和埠號。步 驟5.貼上產品例項ID令牌,該令牌可以從您的CSSM虛擬帳戶獲得。步驟6.按一下

| cisco APIC                                                |                                                            |                                                                                                    |                          | admin 🔇 🗖 🛟 🐼 🛡 |
|-----------------------------------------------------------|------------------------------------------------------------|----------------------------------------------------------------------------------------------------|--------------------------|-----------------|
| System Tenants Fabric QuickStart   Dashboard   Controller | Virtual Networking Admir<br>s   System Settings   Smart Li | Operations Apps Integrations  censing   Faults   History   Config Zones   Active Sessions   Security |                          |                 |
| Smart Licensing<br>General Faults                         |                                                            | Configure Network Settings ×                                                                         | -                        | Actions ~ O ?   |
| Network Settings<br>HTTP/HTTPS Proxy                      |                                                            | URL https://tools.cisco.com/its/service/oddce/services/DDCEService IP Address +                      | Product I<br>apic1       | Instance Name   |
| Filter by attributes                                      |                                                            | 10.1.1.2                                                                                             |                          |                 |
| License Name                                              | Status                                                     | Port. 443                                                                                            | ( 10/05/40-0             | Instance Count  |
| ACI_LEAF_BASE_10G                                         | ⊘ In Use                                                   | Product Instance ID Token<br>NDVmZDRjNTktMjQxMC00NWZiLWFjY2ItMTY2YTBkYTEwMTY1LTE2OTM                 | X and FX TORs<br>BGC-FXP | 3               |
|                                                           |                                                            | Cancel OK                                                                                            |                          |                 |

方法4.內部部署通過此方法,思科APIC不需要網際網路連線,而本地需要網際網路連線。思科 APIC通過內部向CSSM傳送RUM報告。必須在資料中心中安裝內部中介軟體。在思科ACI智慧許可 (SL)中,此模式之前稱為思科智慧軟體管理器衛星(Manager衛星)。 配置:

步驟1.登入Cisco APIC GUI。步驟2.在選單欄中, 導航至

System > Smart Licensing > Actions > Configure Network Settings.步驟3.選擇 Cisco Smart Software Manager On-

Prem.

| cisco APIC                                                                                                    |                                                                                                    |                                                          | admin 🔇 🗗 🌺 🐼 🔍                                         |
|----------------------------------------------------------------------------------------------------|----------------------------------------------------------------------------------------------------|----------------------------------------------------------|---------------------------------------------------------|
| System Tenants Fabric Virtual Networking Admin                                                                                                    | Operations Apps Integrations                                                                                                    |                                                          |                                                         |
| QuickStart   Dashboard   Controllers   System Settings   Smart Lice                                                                                                    | ansing   Faults   History   Config Zones   Active Sessions                                                                                                    | I Security                                               |                                                         |
| Smart Licensing                                                                                                    | Configure Network Settings                                                                                                    | ×                                                        |                                                         |
| <ul> <li>Smart Licensing is not configured</li> <li>Ensure this product has either access to the internet, a Smar</li> <li>For Direct Connect, Transport Gateway or HTTP/HTTPs Prox<br/>product instance ID token.</li> <li>For Smart Software Manager On-Prem, you need to log on M</li> <li>Learn more about Smart Software Licensing</li> <li>Configure Network Settings</li> </ul> | Smart License Mode         Cisco Smart Software Manager On-Prem         Direct connect to CSSM         Cisco Smart Software Manager On-Prem         HTTP/HTTPS Proxy         Cisco Transport Gateway         Cisco Smart Licensing Utility (CSLU)         Offline | → ay is installed on your net<br>mart Software Manager a | twork.<br>and navigate to a Virtual Account to obtain a |
| General Faults Filter by attributes License Name Status                                                                                                    | Entitlement Tag                                                                                                    | Description                                              | Instance Count                                          |
| Last Login Time: 2022-09-04T07:31 UTC+00:00                                                                                                    | regid.2018-                                                                                                    | ACI Base License for 10/25/40+G Leaf                     | Current System Time: 2022-09-04T10:56 UTC+00:00         |

您必須提供本地思科智慧軟體管理器的URL。要獲取URL,請登入思科智慧軟體管理器本地GUI。 導航至 Inventory > General 然後按一下 CSLU TransportURL連結。

|                                                                              | ry Convert to :                                                                         | Smart Licensing Repor                                                                                          | ts https://10.197.2                                                                              | 40.220/cslu/v1/pi/ACI-BGL-SMA                                                                        | RT-1                                                                                                    |                                                                                                  |                                                           |
|------------------------------------------------------------------------------|-----------------------------------------------------------------------------------------|----------------------------------------------------------------------------------------------------|--------------------------------------------------------------------------------------------------|----------------------------------------------------------------------------------------------------|----------------------------------------------------------------------------------------------------|--------------------------------------------------------------------------------------------------|-----------------------------------------------------------|
| cal Virtual Account:                                                         | Default                                                                                 |                                                                                                    | Press ctrl + c to c                                                                              | opy selected text to clipboard.                                                                      |                                                                                                    |                                                                                                  |                                                           |
| General                                                                      | Licenses                                                                                | Product Instances                                                                                              | SL Using Policy                                                                                  | Event Log                                                                                            | _                                                                                                    |                                                                                                  |                                                           |
| Local Virtual Account                                                        |                                                                                         |                                                                                                    |                                                                                                  |                                                                                                    |                                                                                                    |                                                                                                  |                                                           |
| Description                                                                  |                                                                                         | This is the default virtua                                                                                     | I account created during                                                                         | company account creation.                                                                            |                                                                                                    |                                                                                                  |                                                           |
| Default Local Virtual Ac                                                     | count:                                                                                  | Yes                                                                                                    |                                                                                                  |                                                                                                    |                                                                                                    |                                                                                                  |                                                           |
| The registration tokens below<br>Smart Transport Registration                | can be used to register ne<br>URL.For products that sup<br>configure the "destination a | w product instances to this Local N<br>port Smart Licensing Using Policy<br>ddress http* on the product to use | firtual Account. For products<br>that use cslu as transport, you<br>the Smart Call Home Registra | that support Smart Transport, yo<br>u must configure the "license sm<br>ation URL. The recommended m | w must configure the "license smar<br>art transport cslu" to use the CSLU<br>ethod is Smart Transport. Please co | t url* on the product to use th<br>Transport URL. For legacy pr<br>insult your Products Configur | e<br>oducts that still use<br>ation Guide for setting the |
| Smart Call Home, you must o<br>destination URL value.                        |                                                                                         |                                                                                                    |                                                                                                  |                                                                                                    |                                                                                                    |                                                                                                  |                                                           |
| Smart Call Home, you must of<br>destination URL value.<br>New Token<br>Token | Expiration                                                                              | Date                                                                                                    | Uses                                                                                             | Description                                                                                          | Export-Controlled                                                                                                | Created By                                                                                       | Actions                                                   |

步驟4.複製CSLU URL並將其貼上到Cisco APIC GUI中的URL欄位中。您無需指定產品例項ID令牌。思科APIC使用內建證書與思科智慧軟體管理器內部通訊。

| cisco APIC                                                                                                    |                                                    |                                                                                                    |                                                                              | admin 🔍 🗩 🐎 🐼 💷                                 |
|----------------------------------------------------------------------------------------------------|----------------------------------------------------|----------------------------------------------------------------------------------------------------|------------------------------------------------------------------------------|-------------------------------------------------|
| System         Tenants         Fabric         Virtual           QuickStart         I         Dashboard         Controllers         I         S | I Networking Admin<br>ystem Settings   Smart Licer | Operations Apps Integrations<br>sing   Faults   History   Config Zones   Active Sessions   Secu                                                                                                    | urity                                                                        |                                                 |
| Smart Licensing<br>General Faults                                                                                                    |                                                    | Configure Network Settings<br>Smart License Mode<br>Cisco Smart Software Manager On-Prem                                                                                                    | ×                                                                            | Actions > O                                     |
| Network Settings<br>Cisco Smart Software Manager On-Prem                                                                                       | Smart Accoun<br>-                                  | ang Hauts History Configure Network Settings   Smart License Mode Cisco Smart Software Manager On-Prem   URL • Product Instance Name   https://10.197.240.220/cslu/v1/pi/ACI-BGL-SMART-1     Cancel OK   Instance Count |                                                                              |                                                 |
| Filter by attributes                                                                                                    |                                                    | Cancel                                                                                                    | ок                                                                           |                                                 |
| License Name                                                                                                    | Status                                             |                                                                                                    |                                                                              | Instance Count                                  |
| ACI_LEAF_BASE_10G                                                                                                    | ⊘ In Use                                           | regid.2018- ACI Bas<br>01.com.cisco.ACI_LEAF_BASE_10G,1.0_7c Models<br>f9d1-4f11-b694-a1e2a5901141 N9K-CS                                                                                                    | se License for 10/25/40+G Leaf<br>s: All EX and FX TORs except<br>9348GC-FXP | 3                                               |
|                                                                                                    |                                                    |                                                                                                    |                                                                              |                                                 |
|                                                                                                    |                                                    |                                                                                                    |                                                                              |                                                 |
| Last Login Time: 2022-09-05T10:22 UTC+00:00                                                                                                    |                                                    |                                                                                                    |                                                                              | Current System Time: 2022-09-05T11:19 UTC+00:00 |

## 成功同步後,將使用許可證更新智慧軟體管理器內部清單。

| ocal Virtual Account: Default      |                     |                 |          |              |         |        |                          |                    |
|------------------------------------|---------------------|-----------------|----------|--------------|---------|--------|--------------------------|--------------------|
| General Licenses                   | Product Instances   | SL Using Policy | Event Lo | 9            |         |        |                          |                    |
| By Name By Tag Available Actions - | Manage License Tags | Þ               | Searc    | h by License | ٩       |        |                          |                    |
|                                    |                     |                 |          |              |         | 10 *   | Showing Page 1 of 1(1 Re | cords) (4 📢 🕪 )(   |
| License                            | Billing             | Purchased       | In Use   | Substitution | Balance | Alerts |                          | Actions            |
| ACI Base License for 10G+ Leaf XF  | Prepaid             | 3               | 3        |              | 0       |        |                          | Actions -          |
|                                    |                     |                 |          |              |         | 10 *   | Showing Page 1 of 1(1 Re | cords) (4 📢 ) 🕨 )( |

Contacts Help Terms & Conditions Privacy Statement Cookies Trademarks

方法5.思科智慧許可實用程式使用此方法,思科APIC不需要網際網路連線。思科APIC通過 CSLU向CSSM傳送RUM報告。資料中心中必須已安裝Microsoft Windows版本的中介軟體CSLU。 CSLU的URL可以按照以下格式在APIC中配置:<u>http://ip\_or\_hostname:port/cslu/v1/pi</u>其中IP或主機名是 CSLU IP地址或主機名。不支援HTTPS。

要配置:步驟1.登入Cisco APIC GUI。步驟2.在選單欄中,導航至 Inventory System > Smart Licensing > Actions > Configure Network Settings .步驟3.選擇 Cisco Smart Licensing Utility (CSLU).

| I) | 1.1 | 1. | ADIC |
|----|-----|----|------|
| -  | 100 | 0  | APIC |

|                                                                                                    | System Settings   Smart Licens                               | sing Faults   History   Confi                      | g zones   Active Sessions   Security                                                                                                    |                                               |                |             | ~ |
|----------------------------------------------------------------------------------------------------|--------------------------------------------------------------|----------------------------------------------------|----------------------------------------------------------------------------------------------------|-----------------------------------------------|----------------|-------------|---|
| art Licensing                                                                                                    |                                                              | Configure Network                                  | < Settings ×                                                                                                    |                                               |                | Actions ~ ) | C |
| I Faults                                                                                                    |                                                              | Smart License Mode                                 |                                                                                                    |                                               |                |             |   |
|                                                                                                    |                                                              | Cisco Smart Licensing Utility (CSI                 | LU) ~                                                                                                    |                                               |                |             |   |
| ork Settings<br>Smart Licensing Utility (CSLU)                                                                                                    | Smart Account<br>InternalTestDe                              | URL • 0<br>http://10.197.240.115:8182/cslu         | /v1/pi                                                                                                    | Product Instan<br>apic1                       |                |             |   |
|                                                                                                    |                                                              |                                                    |                                                                                                    |                                               |                |             |   |
| by attributes                                                                                                    |                                                              |                                                    | Cancel OK                                                                                                    |                                               |                |             |   |
| se Name                                                                                                    | Status                                                       |                                                    | A OL Boos License                                                                                                    | las 10/25/40×01 and                           | Instance Count |             |   |
| EAF_BASE_10G                                                                                                    | ⊘ In Use                                                     | regid.2018-<br>01.com.cisco.ACI<br>f9d1-4f11-b694- | _LEAF_BASE_10G,1.0_7( Models: All EX an<br>a1e2a5901141 N9K-C9348GC-F                                                                                                    | for 10/25/40+G Leaf<br>d FX TORs except<br>xP | 3              |             |   |
|                                                                                                    |                                                              |                                                    |                                                                                                    |                                               |                |             |   |
|                                                                                                    |                                                              |                                                    |                                                                                                    |                                               |                |             |   |
|                                                                                                    |                                                              |                                                    |                                                                                                    |                                               |                |             |   |
| 一個URL中,北                                                                                                    | 阜在CSLU GU                                                    | 首選項下作為通                                            | <del>툍品例項服務埠獲取</del>                                                                                                    | 0                                             |                |             |   |
| o Smart License Utility 2.1.0                                                                                                    |                                                              |                                                    |                                                                                                    |                                               |                | - 0         |   |
| Product Instances Data E                                                                                                    | dit Help                                                     |                                                    |                                                                                                    |                                               |                |             |   |
|                                                                                                    |                                                              |                                                    |                                                                                                    |                                               |                | Log out f   |   |
|                                                                                                    |                                                              |                                                    |                                                                                                    |                                               |                | Log out i   |   |
| 3                                                                                                    |                                                              |                                                    |                                                                                                    |                                               |                |             |   |
| 63                                                                                                    |                                                              |                                                    |                                                                                                    |                                               |                |             |   |
| loventory                                                                                                    | Preferences                                                  | Scheduler                                          |                                                                                                    |                                               |                |             |   |
| Inventory<br>Preferences                                                                                                    | Preferences                                                  | Scheduler                                          |                                                                                                    |                                               |                |             |   |
| L≷ Inventory Preferences Cisco Connectivity Cisco Is Available Cisco Connection Timeout (seconol) Cisco Response Timeout (seconol) 90 Cisco Retry Interval (seconds) 900 Cisco URL * https://swapi.cisco.com                                                                           | Preferences le Prox onds)*  r /services/api/smart-acco       | y is Off                                           | CSLU Connectivity Product Instance Service Port * 8182 REST API Port * 8180 Smart Account InternalTestDemoAccount62 Virtual Account ACI-BGL-SMART UValidate Device                                                                                                    | .cisco.com                                    |                |             |   |
| Inventory  Preferences  Cisco Connectivity  Cisco Is Availabl  Cisco Connection Timeout (seco 10  Cisco Response Timeout (seco 90  Cisco Retry Interval (seconds) 900  Cisco URL *  https://swapi.cisco.com OAuth URL                                                                  | Preferences le Prox onds)* nds)* //services/api/smart-acco   | y is Off                                           | CSLU Connectivity Product Instance Service Port * 8182 REST API Port * 8180 Smart Account InternalTestDemoAccount62 Virtual Account ACI-BGL-SMART  Virtual Account ACI-BGL-SMART                                                                                              | .cisco.com                                    |                |             |   |
| Inventory  Preferences  Cisco Connectivity  Cisco Is Available  Cisco Connection Timeout (seco 10  Cisco Response Timeout (seco 90  Cisco Retry Interval (seconds) 900  Cisco URL *  https://swapi.cisco.com  OAuth URL  https://cloudsso.cisco.c                                      | Preferences le Prox onds) *  /services/api/smart-acco om/as/ | y is Off                                           | CSLU Connectivity Product Instance Service Port * 8182 REST API Port * 8180 Smart Account InternalTestDemoAccount62 Virtual Account ACI-BGL-SMART  Virtual Account CSLU Working Directory C:\Users\acibgl\AppData\Roo                                                         | .cisco.com                                    |                |             |   |
| Inventory  Preferences  Cisco Connectivity  Cisco Is Available  Cisco Connection Timeout (seco 10  Cisco Response Timeout (seco 90  Cisco Retry Interval (seconds) 900  Cisco URL *  https://swapi.cisco.com  OAuth URL  https://cloudsso.cisco.cl  Rum Upload Interval (days)         | Preferences le Prox onds) *  /services/api/smart-acco om/as/ | sy is Off                                          | CSLU Connectivity Product Instance Service Port * 8182 REST API Port * 8180 Smart Account InternalTestDemoAccount62 Virtual Account ACI-BGL-SMART  Virtual Account CSLU Working Directory C:\Users\acibgl\AppData\Ro                                                          | .cisco.com                                    |                |             |   |
| Inventory  Preferences  Cisco Connectivity  Cisco Is Available  Cisco Connection Timeout (second)  Cisco Response Timeout (second)  900  Cisco Retry Interval (seconds)  900  Cisco URL*  https://swapi.cisco.com  OAuth URL  https://cloudsso.cisco.c  Rum Upload Interval (days)  90 | Preferences                                                  | sy is Off                                          | CSLU Connectivity Product Instance Service Port * 8182 REST API Port * 8180 Smart Account InternalTestDemoAccount62 Virtual Account ACI-BGL-SMART CValidate Device CSLU Working Directory C:\Users\acibgl\AppData\Ro Default Connection Method Product Instance Initiated Out | cisco.com<br>aming\CSLU                       |                |             |   |

成功後,同步授權頁面將使用智慧帳戶名稱和虛擬帳戶名稱進行更新,如下圖所示。

| cisco                 | APIC                      |                |                    |                                  |                         |                                 |                                          |                              |                                                                 |                                      | admin Q        |  |
|-----------------------|---------------------------|----------------|--------------------|----------------------------------|-------------------------|---------------------------------|------------------------------------------|------------------------------|-----------------------------------------------------------------|--------------------------------------|----------------|--|
| System                | Tenants                   | Fabric         | Virtual Networking | Admin                            | Operations              | Apps                            | Integrations                             |                              |                                                                 |                                      |                |  |
| QuickStart            | Dashboard                 | I Controllers  | s   System Setting | s   Smart Lic                    | ansing   Faults         | History                         | I Config Zones                           | Active Sessions              | I Security                                                      |                                      |                |  |
| Smar                  | t Licer                   | nsing          |                    |                                  |                         |                                 |                                          |                              |                                                                 |                                      | (              |  |
| General               | Faults                    |                |                    |                                  |                         |                                 |                                          |                              |                                                                 |                                      |                |  |
| Network S<br>Cisco Sm | Settings<br>art Licensing | Utility (CSLU) |                    | Smart Account<br>InternalTestDen | Name<br>noAccount62.cls | co.com                          | Virtu<br>ACI-                            | al Account Name<br>BGL-SMART |                                                                 | Product Inst<br>apic1                | tance Name     |  |
| Filter by at          | ttributes                 |                |                    |                                  |                         |                                 |                                          |                              |                                                                 |                                      |                |  |
| License N             | lame                      |                | Status             |                                  |                         | Entitlem                        | ent Tag                                  |                              | Description                                                     |                                      | Instance Count |  |
| ACI_LEAF              | BASE_10G                  |                | ⊘ In Use           |                                  |                         | regid.20<br>01.com.<br>f9d1-4f1 | 18-<br>cisco.ACI_LEAF_<br>11-b694-a1e2a5 | BASE_10G,1.0_7c<br>901141    | ACI Base License for<br>Models: All EX and I<br>N9K-C9348GC-FXP | or 10/25/40+G Leaf<br>FX TORs except | 3              |  |
|                       |                           |                |                    |                                  |                         |                                 |                                          |                              |                                                                 |                                      |                |  |
|                       |                           |                |                    |                                  |                         |                                 |                                          |                              |                                                                 |                                      |                |  |

方法6.離線方法在離線模式下,思科APIC被隔離,而不與CSSM進行直接或間接的網路連線。由 於思科APIC無法通過網路連線訪問CSSM,因此您每12個月必須從思科APIC下載RUM報告並將報 告匯入CSSM。然後,您必須從CSSM下載確認並將確認匯入思科APIC。要配置:步驟1.登入Cisco APIC GUI。步驟2.在選單欄中,導航至 System > Smart Licensing.步驟3.在「工作」窗格中,導航至 -Actions > Download Rum Report.

#### RUM報告檔案會自動下載到瀏覽器的預設資料夾中。

| cisc            | APIC                |        |                                           |                  |          |                                          |                                      |                        |                                                 |                                                        | admin 🔇 🗊 👯                                                                 |    |
|-----------------|---------------------|--------|-------------------------------------------|------------------|----------|------------------------------------------|--------------------------------------|------------------------|-------------------------------------------------|--------------------------------------------------------|-----------------------------------------------------------------------------|----|
| Syste<br>QuickS | tart   Dashboard    | Fabric | Virtual Networking<br>s I System Settings | Admin Op         | erations | Apps<br>History I                        | Integrations<br>Config Zones I       | Active Sessions        | I Security                                      |                                                        |                                                                             |    |
| Sm              | nart Lice           | nsing  |                                           |                  |          |                                          |                                      |                        |                                                 |                                                        | Actions ~                                                                   | 00 |
| Gene            | ral Faults          |        |                                           |                  |          |                                          |                                      |                        |                                                 |                                                        | Configure Network Settings<br>Download Rum Report<br>Import Acknowledgement |    |
| Netv<br>Offli   | vork Settings<br>ne |        | Sm<br>-                                   | art Account Name | 9        |                                          | Virtual<br>-                         | Account Name           |                                                 | Product In:<br>apic1                                   | stance Name                                                                 |    |
| Filter          | by attributes       |        |                                           |                  |          |                                          |                                      |                        |                                                 |                                                        |                                                                             |    |
| Lice            | nse Name            |        | Status                                    |                  |          | Entitlement                              | t Tag                                |                        | Description                                     |                                                        | Instance Count                                                              |    |
| ACI             | LEAF_BASE_10G       | i      | ⊘ In Use                                  |                  |          | regid.2018-<br>01.com.ciso<br>f9d1-4f11- | -<br>co.ACI_LEAF_BA<br>b694-a1e2a590 | ASE_10G,1.0_7c<br>1141 | ACI Base Licer<br>Models: All EX<br>N9K-C9348G0 | nse for 10/25/40+G Leaf<br>and FX TORs except<br>C-FXP | 3                                                                           |    |
|                 |                     |        |                                           |                  |          |                                          |                                      |                        |                                                 |                                                        |                                                                             |    |
|                 |                     |        |                                           |                  |          |                                          |                                      |                        |                                                 |                                                        |                                                                             |    |
|                 |                     |        |                                           |                  |          |                                          |                                      |                        |                                                 |                                                        |                                                                             |    |
|                 |                     |        |                                           |                  |          |                                          |                                      |                        |                                                 |                                                        |                                                                             |    |

下載報告後(LicenseUsageRumReport.xml),即可將其匯入CSSM。步驟4.登入 Software.cisco.com並導航至Manage License。步驟5.在「Menu(選單)」中按一下 Reports並選擇 -Usage Data Files選項,如下圖所示。

| Cisco Software Central > Smart Software Licensing       Reports         Smart Software Licensing       Reports       Preferences       On-Prem Accounts       Activity         Reports       Reports       Reporting Policy       Synch File for Device Controllers       Image Data Files       Reporting Policy       Synch File for Device Controllers         Devices can be configured to report the features that they are using.       This usage then determines which licenses are needed, in order to be compliant.       Search by File Name, Virtual Account         Upload Usage Data File       Reported       Virtual Account       Reporting Status       Devices       Acc         LicenseUsageRumReport.xml       2022-Sep-05       Acl-BGL-SMART       No Errors       1       Devices | alTestDemoAccount62.cisco.com<br>Support Help |  |
|----------------------------------------------------------------------------------------------------|-----------------------------------------------|--|
| Smart Software Licensing         Aerts       Inventory       Convert to Smart Licensing       Reports       Activity         Reports         Report Usage Data Files       Reporting Policy       Synch File for Device Controllers         Devices can be configured to report the features that they are using.         This usage then determines which licenses are needed, in order to be compliant.         Uplead Usage Data File       Reported         Virtual Account       Reporting Status       Devices       Activity         LicenseUsageRumReport.xml       2022-Sep-05       ACI-BGL-SMART       ® No Errors       1       Devices                                                                                                    | Support Help                                  |  |
| Alerts       Inventory       Convert to Smart Licensing       Reports       Activity         Reports         Reporting Policy       Synch File for Device Controllers         Devices can be configured to report the features that they are using.         This usage then determines which licenses are needed, in order to be compliant.         Upload Usage Data File       Reported       Virtual Account       Reporting Status       Devices       Account         @ Usage Data File       Reported       Virtual Account       Reporting Status       Devices       Account         Licensel/JsageRumReport.xml       2022-Sep-05       Acl-BGL-SMART       No Errors       1       Devices                                                                                                    |                                               |  |
| Image Data Files       Reporting Policy       Synch File for Device Controllers         Devices can be configured to report the features that they are using.         This usage then determines which licenses are needed, in order to be compliant.         Upload Usage Data File       Search by File Name, Virtual Account         Upload Usage Data File       Reported       Virtual Account       Reporting Status       Devices       Account         LicenseUsageRumReport.xml       2022-Sep-05       ACI-BGL-SMART       1       Devices                                                                                                    |                                               |  |
| Report       Usage Data Files       Reporting Policy       Synch File for Device Controllers         Devices can be configured to report the features that they are using.<br>This usage then determines which licenses are needed, in order to be compliant.       Search by File Name, Virtual Account         Upload Usage Data File       Reported       Virtual Account       Reporting Status       Devices       Account         LicenseUsageRumReport.xml       2022-Sep-05       ACI-BGL-SMART       No Errors       1       Devices                                                                                                    |                                               |  |
| Devices can be configured to report the features that they are using.         This usage then determines which licenses are needed, in order to be compliant.         Upload Usage Data            ① Usage Data File             ① Usage Data File          LicenseUsageRumReport.xml         2022-Sep-05         ACI-BGL-SMART            ① No Errors                                                                                                    |                                               |  |
| Upload Usage Data         Search by File Name, Virtual Account           ① Usage Data File         Reported         Virtual Account         Reporting Status         Devices         Acc           LicenseUsageRumReport.xml         2022-Sep-05         ACI-BGL-SMART         ® No Errors         1         Devices                                                                                                    |                                               |  |
| Image: Usage Data File     Reported     Virtual Account     Reporting Status     Devices     Account       LicenseUsageRumReport.xml     2022-Sep-05     ACI-BGL-SMART     Image: No Errors     1     Devices                                                                                                    | ٩,                                            |  |
| LicenseUsageRumReport.xml 2022-Sep-05 ACI-BGL-SMART 1 Do                                                                                                    | cknowledgement                                |  |
|                                                                                                    | ownload                                       |  |
|                                                                                                    | Showing 1 Record                              |  |
|                                                                                                    |                                               |  |
|                                                                                                    |                                               |  |

步驟6.按一下 Upload Usage Data並選擇檔案LicenseUsageRumReport.xml如下圖所示。

| Cisco Software Central                                                                                                    | cisco                                                                                                    | Q                                                       | US EN |  |  |  |  |  |  |  |  |  |
|----------------------------------------------------------------------------------------------------|----------------------------------------------------------------------------------------------------|---------------------------------------------------------|-------|--|--|--|--|--|--|--|--|--|
| Cisco Software Central > Smart Software Licens Up<br>Smart Software Licensing<br>Alerts Inventory Convert to Smart Licensin<br>Reports<br>Report Usage Data Files Repo | bload Usage Data<br>se select the Usage File you wish to upload.<br>Isage Data File: Browse LicenseUsageRumReport.xml<br>Upload Data Cancel           | III InternalTestDemoAccount62.cisco.com<br>Support Help |       |  |  |  |  |  |  |  |  |  |
| Devices can be configured to report the features that the<br>This usage then determines which licenses are needed                                                      | Devices can be configured to report the features that they are using. This usage then determines which licenses are needed, in order to be compliant. |                                                         |       |  |  |  |  |  |  |  |  |  |
| Usage Data File                                                                                                    | Reported Virtual Account Reporting Status D                                                                                                    | evices Acknowledgement                                  |       |  |  |  |  |  |  |  |  |  |
| LicenseUsageRumReport.xml                                                                                                    | 2022-Sep-05 ACI-BGL-SMART No Errors 1                                                                                                    | Download                                                |       |  |  |  |  |  |  |  |  |  |
|                                                                                                    |                                                                                                    | Showing 1 Record                                        |       |  |  |  |  |  |  |  |  |  |
|                                                                                                    |                                                                                                    |                                                         |       |  |  |  |  |  |  |  |  |  |
| Contacts   Feedback                                                                                                    | Help   Site Map   Terms & Conditions   Privacy Statement   Cook                                                                                       | ie Policy   Trademarks                                  |       |  |  |  |  |  |  |  |  |  |
|                                                                                                    |                                                                                                    |                                                         |       |  |  |  |  |  |  |  |  |  |

步驟7.選擇具有許可證的虛擬帳戶。

| Cisco Software Central                                                                                |                                                                                                    |                       | Q                                       | W                    | ₩ <sup>US</sup> EN                                  |  |  |  |  |  |  |
|----------------------------------------------------------------------------------------------------|----------------------------------------------------------------------------------------------------|-----------------------|-----------------------------------------|----------------------|-----------------------------------------------------|--|--|--|--|--|--|
| Cisco Software Central > Smart Software Licens<br>Smart Software Licensing                            | Select Virtual Acc                                                                                                    | ounts                 | virtual account that the data refers to | , or the             | InternalTestDemoAccount62.cisco.com<br>Support Help |  |  |  |  |  |  |
| Alerts   Inventory   Convert to Smart Licensin                                                        | Alerts       Inventory       Convert to Smart Licensing         Please select an account is unrecognized.         Reports       Please select an account is         Alerts       Alerts         Reports       Select one account for all files:         Alerts       Select a virtual account per file: |                       |                                         |                      |                                                     |  |  |  |  |  |  |
| Reports                                                                                               |                                                                                                    |                       |                                         |                      |                                                     |  |  |  |  |  |  |
| Devices can be configured to report the features<br>This usage then determines which licenses are the | Report         Usage Data Files         Repo           Devices can be configured to report the features         Ok         Cancel                                                                                                    |                       |                                         |                      |                                                     |  |  |  |  |  |  |
| Upload Usage Data                                                                                     |                                                                                                    |                       | Search by File N                        | ame, Virtual Account | Q                                                   |  |  |  |  |  |  |
| Usage Data File                                                                                       | Reported                                                                                                    | Virtual Account       | Reporting Status                        | Devices              | Acknowledgement                                     |  |  |  |  |  |  |
| LicenseUsageRumReport.xml                                                                             | 2022-Sep-05                                                                                                    | ACI-BGL-SMART         | 1 No Errors                             | 1                    | Download                                            |  |  |  |  |  |  |
|                                                                                                    |                                                                                                    |                       |                                         |                      | Showing 1 Record                                    |  |  |  |  |  |  |
|                                                                                                    |                                                                                                    |                       |                                         |                      |                                                     |  |  |  |  |  |  |
| Contacts   Feedback                                                                                   | Help   Site Ma                                                                                                    | p   Terms & Condition | ns   Privacy Statement                  | Cookie Policy        | Trademarks                                          |  |  |  |  |  |  |

提交後,您必須等待報告狀態變為現實 No Errors確認欄位可以選擇下載。步驟8.下載選項可用後,點 選 Download 和Acknowledgement 以檔名下載ACK\_LicenseUsageRumReport.xml如下圖所示。

| 52.cisco.com | InternalTestDemoAccount62 | db i                  |                    |             |                       |                                               | Cisco Software Central > Smart Software Licensing                                                              |
|--------------|---------------------------|-----------------------|--------------------|-------------|-----------------------|-----------------------------------------------|----------------------------------------------------------------------------------------------------|
| upport Help  | Sup                       |                       |                    |             |                       |                                               | Smart Software Licensing                                                                                       |
|              |                           |                       |                    | Activity    | On-Prem Accounts Ac   | Reports   Preferences                         | Alerts   Inventory   Convert to Smart Licensing   F                                                            |
|              |                           |                       |                    |             |                       |                                               | Reports                                                                                                    |
|              |                           |                       |                    |             | or Device Controllers | Policy Synch File fo                          | Report Usage Data Files Reporting F                                                                            |
|              |                           |                       |                    |             |                       | hey are using.<br>d. in order to be compliant | Devices can be configured to report the features that the This usage then determines which licenses are needed |
| 0,           |                           | lame, Virtual Account | Search by File Nam |             |                       |                                               | Upload Usage Data                                                                                              |
|              | Acknowledgement           | Devices               | g Status           | Reporting   | Virtual Account       | Reported                                      | Usage Data File                                                                                                |
|              | Download                  | 1                     | ors                | (i) No Erro | ACI-BGL-SMART         | 2022-Sep-05                                   | LicenseUsageRumReport.xml                                                                                      |
|              |                           |                       |                    |             |                       |                                               |                                                                                                    |

<mark>您需要將確認匯入到APIC:步驟9.登入Cisco APIC GUI。步驟10.在選單欄中,導航至</mark>System>Smart Licensing.步驟11.在「工作」窗格中,導航至Actions>Import Acknowledgement.步驟12.按一下Choose File,導 航至確認檔案下載位置,選擇檔案並按一下 Open.步驟13.按一下 OK.

| cisco       | APIC       |               |                    |             |                 |                                   |                                         |                         |                                                                              |                     | admin 🔍 🗊 🐥                | 00 |
|-------------|------------|---------------|--------------------|-------------|-----------------|-----------------------------------|-----------------------------------------|-------------------------|------------------------------------------------------------------------------|---------------------|----------------------------|----|
| System      | Tenants    | Fabric        | Virtual Networking | Admin       | Operations      | Apps                              | Integrations                            |                         |                                                                              |                     |                            |    |
| QuickStart  | Dashboard  | I Controllers | I System Settings  | Smart Lice  | ensing   Faults | I History                         | Config Zones                            | Active Sessions         | I Security                                                                   |                     |                            |    |
| Smar        | t Licer    | nsing         |                    |             |                 |                                   |                                         |                         |                                                                              |                     | Actions ^                  | 00 |
| General     | Faults     |               |                    |             |                 |                                   |                                         |                         |                                                                              |                     | Configure Network Settings |    |
|             |            |               |                    |             |                 |                                   |                                         |                         |                                                                              |                     | Download Rum Report        |    |
|             |            |               |                    |             |                 |                                   |                                         |                         |                                                                              |                     | Import Acknowledgement     |    |
| Network     | Settings   |               | Sm                 | art Account | Name            |                                   | Virtual                                 | Account Name            |                                                                              | Product Ins         | stance Name                |    |
| Offline     |            |               | -                  |             |                 |                                   | -                                       |                         |                                                                              | apic1               |                            |    |
|             |            |               |                    |             |                 |                                   |                                         |                         |                                                                              |                     |                            |    |
| Filter by a | ittributes |               |                    |             |                 |                                   |                                         |                         |                                                                              |                     |                            |    |
| License     | Name       |               | Status             |             |                 | Entitleme                         | ent Tag                                 |                         | Description                                                                  |                     | Instance Count             |    |
| ACI_LEA     | F_BASE_10G |               | ⊘ In Use           |             |                 | regid.201<br>01.com.c<br>f9d1-4f1 | 8-<br>isco.ACI_LEAF_B<br>1-b694-a1e2a59 | ASE_10G,1.0_7c<br>01141 | ACI Base License for 10/25/<br>Models: All EX and FX TORs<br>N9K-C9348GC-FXP | 40+G Leaf<br>except | 3                          |    |
|             |            |               |                    |             |                 |                                   |                                         |                         |                                                                              |                     |                            |    |
|             |            |               |                    |             |                 |                                   |                                         |                         |                                                                              |                     |                            |    |
|             |            |               |                    |             |                 |                                   |                                         |                         |                                                                              |                     |                            |    |
|             |            |               |                    |             |                 |                                   |                                         |                         |                                                                              |                     |                            |    |

## 成功後,同步授權頁面將使用智慧帳戶名稱和虛擬帳戶名稱進行更新,如下圖所示。

| cisco                | APIC            |             |                      |                              |                    |                     |                |                                           |                             |                                                                               |                       | admin Q        | 0 🔁 🔁 (            | •              |
|----------------------|-----------------|-------------|----------------------|------------------------------|--------------------|---------------------|----------------|-------------------------------------------|-----------------------------|-------------------------------------------------------------------------------|-----------------------|----------------|--------------------|----------------|
| System               | Tenants         | Fabric      | Virtual Networking   | Admin                        | Operatio           | ins Apj             | os             | Integrations                              |                             |                                                                               |                       |                |                    |                |
| QuickStart           | Dashboard       | I Controlle | rs I System Settings | Smart Lice                   | ensing   Fa        | ults   Hist         | ory            | I Config Zones                            | Active Sessions             | I Security                                                                    |                       |                |                    |                |
| Smar                 | t Licer         | nsing       |                      |                              |                    |                     |                |                                           |                             |                                                                               |                       | (              | Actions >          | 00             |
| General              | Faults          |             |                      |                              |                    |                     |                |                                           |                             |                                                                               |                       |                |                    |                |
| Network :<br>Offline | Settings        |             | Sn                   | nart Account<br>ernalTestDem | Name<br>noAccount® | 2.cisco.com         | 1              | Virtua<br>ACI-F                           | I Account Name<br>3GL-SMART |                                                                               | Product Inst<br>apic1 | tance Name     |                    |                |
| Filter by a          | ttributes       |             |                      |                              |                    |                     |                |                                           |                             |                                                                               |                       |                |                    |                |
| License !            | Name            |             | Status               |                              |                    | Enti                | tleme          | ent Tag                                   |                             | Description                                                                   |                       | Instance Count |                    |                |
| ACI_LEAI             | BASE_10G        |             | ⊘ In Use             |                              |                    | regi<br>01.d<br>f9d | d.201<br>:om.c | 18-<br>sisco.ACI_LEAF_E<br>1-b694-a1e2a59 | BASE_10G,1.0_70             | ACI Base License for 10/25/-<br>Models: All EX and FX TORs<br>N9K-C9348GC-FXP | 40+G Leaf<br>except   | 3              |                    |                |
|                      |                 |             |                      |                              |                    |                     |                |                                           |                             |                                                                               |                       |                |                    |                |
|                      |                 |             |                      |                              |                    |                     |                |                                           |                             |                                                                               |                       |                |                    |                |
|                      |                 |             |                      |                              |                    |                     |                |                                           |                             |                                                                               |                       |                |                    |                |
| Last Login Time: 2   | 022-09-05T08:47 | UTC+00:00   |                      |                              |                    |                     |                |                                           |                             |                                                                               |                       | Current System | m Time: 2022-09-05 | 10:20 UTC+00:0 |

## 思科ACI智慧許可策略故障排除故障在ACI中,在開始進行故障排除之前,當出現特 定有問題的情況或警告時,將引發故障。檢查是否存在將我們重定向到正確方向的故障總是很好的 ,該表列出了智慧許可故障:

F3057 這是一個警告錯誤,表示您尚未配置網路設定。即使要選擇離線模式,也要配置「離線網路」設定。

F4290 此故障表示您輸入的產品例項ID令牌是無效或過期的令牌。登入到CSSM並建立新的產品例項註冊名

F4291 此故障表示路由器與思科APIC和CSSM之間或兩者之間思科APIC和傳輸伺服器(網關、代理、內

F4310 此故障表示您匯入了錯誤的RUM報告確認。確認與一個RUM報告唯一關聯。匯入的確認必須匹配您

顯示命令有兩種CLI show 排除故障的命令。若要使用這些命令,請以管理員使用者身份登入到群集中的思科應用策略基礎設施控制器(APIC)節點1。# show license all此show命令顯示智慧代理(SA)信任 儲存中的智慧許可資訊。「使用情況報告」部分顯示上次傳送的RUM報告和上次收到的確認的時間 戳,以及何時傳送下一個RUM報告以及何時輪詢下一個確認。如果上次收到的確認的時間戳比上次 傳送的RUM報告的時間戳新,則表明思科APIC已成功傳送RUM報告並收到確認。# show license tech support與show license all相比,此show命令顯示更詳細的資訊。控制檯因長度而無法顯示完整結 果,但您可以開啟檔案/tmp/SA\_Show\_Tech\_Support.txt來檢視所有輸出。

記錄檔當智慧許可存在問題時,請收集以下日誌:

/var/log/dme/log/svc\_ifc\_licensemgr.bin.log
/var/log/dme/log/ch\_dbg.log

來自APIC的技術支援。已知問題1.由於通訊問題(DNS未配置)註冊失敗在直接連線到 CSSM模式下,如果您忘記在思科應用策略基礎設施控制器(APIC)上配置DNS,則無法與

tools.cisco.com通訊。確保在APIC中配置了DNS,並且您可以ping tools.cisco.com要檢查是否配置 了DNS,請運行cat /etc/resolv.conf在APIC CLI上:

apic1# cat /etc/resolv.conf # Generated by IFC search apic.local nameserver 10.0.0.1 nameserver
XX.163.128.140

**若要檢查ping是否有效,請在APIC控制器CLI上運行ping,對於tools.cisco.com,ping必須<u>有效。</u> apic1# ping tools.cisco.com PING tools.cisco.com (XX.163.4.38) 56(84) bytes of data. 64 bytes from tools1.cisco.com (XX.163.4.38): icmp\_seq=1 ttl=235 time=250 ms 64 bytes from tools1.cisco.com (XX.163.4.38): icmp\_seq=2 ttl=235 time=249 ms 64 bytes from tools1.cisco.com (XX.163.4.38): icmp\_seq=3 ttl=235 time=249 ms** 

2.思科ACI智慧許可證策略升級注意事項如果您計畫升級至思科應用程式原則基礎架構控制器 (APIC)5.2(4)版本或更新版本,且思科APIC已經註冊,且網路或傳輸模式為Direct Connect to CSSM、Transport Gateway或HTTP/HTTPS Proxy,可以直接將Cisco APIC從思科應用中心基礎架 構(ACI)智慧授權(SL)升級為SLP。不需要執行任何特別程式。升級後,思科APIC仍與CSSM連線 ,可以向CSSM傳送RUM報告而不出現任何問題。如果思科APIC已經註冊,並且網路或傳輸模式為 Manager Satellite,則不能直接將思科APIC從SL升級到SLP。這是因為取代了Manager衛星的 Cisco Smart Software Manager內部網路模式的傳輸型別和URL都已更改。您必須執行以下操作:

- 1. 將Manager衛星升級到支援SLP的Cisco Smart Software Manager On Prem的最新版本。升級 後,請確保On Prem與CSSM具有網路連線,並且On Prem與CSSM之間的同步仍然有效。
- 2. <del>將思科APIC升級到5.2(4)版或更高版本。升級後,思科APIC GUI顯示網路模式為傳輸網關 ,而不是Manager衛星。您必須將網路模式重新設定為Cisco Smart Software Manager On-Prem,並從本地GUI複製正確的URL。</del>

3.錯誤 — 無法傳送Call Home HTTP消息(Quo Vadis Root CA)QuoVadis根CA 2已停用 ,可能會影響APIC的SSL通訊,因此會引發故障「Fail to send Call Home HTTP」。 為了檢查相同 內容,您可以在以下位置分析呼叫總部目誌/var/log/dme/log/ch\_dbg.log.如果列顯這些行,請遵循給定的 BUG和Field Notice:

-CH TRANS-ERROR: ch\_pf\_curl\_send\_msg[539], failed to perform, err code 60, err string "Peer certificate cannot be authenticated with given CA certificates" \*

CH-TRANS-DETAIL: ch\_pf\_http\_long\_buf\_dump[264], dump:"SSL certificate problem: self signed certificate in certificate chain"

<u>https://www.cisco.com/c/en/us/support/docs/field-notices/721/fn72115.html思科錯誤ID</u> CSCwa97230

#### 關於此翻譯

思科已使用電腦和人工技術翻譯本文件,讓全世界的使用者能夠以自己的語言理解支援內容。請注 意,即使是最佳機器翻譯,也不如專業譯者翻譯的內容準確。Cisco Systems, Inc. 對這些翻譯的準 確度概不負責,並建議一律查看原始英文文件(提供連結)。